#### What's New Version 1.9.3 - Wichtige Security Updates -19.03.2021

Erstellt am 30.06.2021

•

Õ . è • 

| 1 | 1 Neue Anmeldeoptionen        |                                           |   |  |  |
|---|-------------------------------|-------------------------------------------|---|--|--|
|   | 1.1                           | Freigabe von zusätzlichen Anmeldeoptionen | 5 |  |  |
|   | 1.2                           | Zwei-Faktor Authentifizierung             | 5 |  |  |
| 2 | Ν                             | eue Zwei-Faktor Authentifizierung         | 7 |  |  |
| 3 | 3 Neues Log: Benutzeraktionen |                                           |   |  |  |

#### Version 1.9.3

Dieses Dokument erklärt folgende Security Updates, welche mit dem Release der neuen SmartMIP Version 1.9.3 am 19.03.2021 in Kraft getreten sind:

- Neue Anmeldeoptionen
- Neue Zwei-Faktor Authentifizierung
- Neues Log: Benutzeraktionen

#### 1 Neue Anmeldeoptionen

•

 Für SmartMIP gibt es neue Anmeldegsoptionen:

- Anmeldung mit einem Google Konto
- Anmeldung mit einem Microsoft Konto
- Anmeldung mit einem SwissRx Konto

Voraussetzung um die neuen Loginmethoden zu benutzen ist, dass die E-Mail-Adresse des Kontos dieselbe ist wie der Benutzername in SmartMIP. Zudem müssen die Loginmethoden für den einzelnen Benutzer zuerst von einem Firmenadmin (Selbstadministration) oder von einem Aquantic Mitarbeiter freigeschaltet werden.

|   | <b>.</b>                                                                 |
|---|--------------------------------------------------------------------------|
|   | Willkommen! Bitte geben Sie Ihren Benutzernamen und Ihr<br>Passwort ein. |
|   | BENUTZERNAME:                                                            |
|   | rps-chris-2                                                              |
|   | KENNWORT:                                                                |
|   | Anmelden                                                                 |
| • | oder Bestehende benutzen                                                 |
|   | Google Microsoft 2 swiss-rx                                              |

#### 1.1 Freigabe von zusätzlichen Anmeldeoptionen

Firmenadministratoren und Administratoren können im Bereich Administration in der Maske Mitarbeiter zusätzliche Anmeldeoptionen pro Benutzer freigeben. Zur Auswahl stehen folgende Anmeldeoptionen:

- Standard Authentifizierung mit Benutzername und Passwort
- Anmelden mit einem Microsoft Konto
- Anmelden mit einem Google Konto
- Anmelden mir einem SwissRx Konto (https://swiss-rx-login.ch/)

| LOGIN MODES  | ZWEI FAKTOR AUTH           |      |
|--------------|----------------------------|------|
| Standard A   | uthentifizierung 🔹         | None |
| $\checkmark$ | Standard Authentifizierung |      |
|              | Microsoft                  |      |
|              | Google                     |      |
|              | swiss-rx                   |      |

#### 1.2 Zwei-Faktor Authentifizierung

Hat man die Zwei-Faktor Authentifizierung aktiviert, so erscheint nach dem Einloggen mittels Benutzername und Passwort die Abfrage des Zwei-Faktor Codes entweder als Email Code oder als Authenticator Code. Wie die Zwei-Faktor Authentifizierung aktiviert werden kann, wird im Kapitel Neue Zwei-Faktor Authentifizierung(see page 7) erläutert.

#### Email Code

•

| SmartMiP                       |                                                                                                    |  |  |  |  |
|--------------------------------|----------------------------------------------------------------------------------------------------|--|--|--|--|
| SmartMiP                       |                                                                                                    |  |  |  |  |
|                                | Geben die den Code ein, welchen sie per Email bekommen haben.<br>Email nicht erhalten? Neuen Code anfordern<br>PIN:<br>OK Abbrechen |  |  |  |  |
| Authenticator Code<br>SmartMiP |                                                                                                    |  |  |  |  |
|                                | Geben sie Ihren Authenticator Code für SmartMIP-Demo ein.<br>PIN:<br>OK Abbrechen                                                   |  |  |  |  |
| Neue Anme                      | eldeoptionen                                                                                                    |  |  |  |  |

#### 2 Neue Zwei-Faktor Authentifizierung

Für eine erhöhte Sicherheit kann jeder Benutzer die Zwei-Faktor Authentifizierung aktivieren.

Im Menü oben rechts durch anklicken des Benutzernamens kann der Menüpunkt "Zwei-Faktor hinzufügen" ausgewählt werden:

| ngli | sh 💄 <u>rps-chris-2</u>    |    |
|------|----------------------------|----|
| -    | Mein Passwort ändern       |    |
|      | Zwei-Faktor hinzufügen     |    |
| L    | Abme Zwei-Faktor hinzufüge | en |

#### Es gibt folgende drei Varianten:

- Keine
- Email
- Authenticator

Wählt man als Zwei-Faktor Modus "Email" aus so erscheint die Email-Adresse, an welche jeweils die PIN Codes versandt werden:

| Zwei-Faktor Authentifizierungs-Assistent                               |                          |                                                                                  |                                              |  |  |
|------------------------------------------------------------------------|--------------------------|----------------------------------------------------------------------------------|----------------------------------------------|--|--|
| ZWEI-FAKTOR MODUS:                                                     | •                        | MAIL:                                                                            |                                              |  |  |
| ählt man den Auther                                                    | nticator erse            | heint folgende Maske:                                                            |                                              |  |  |
| Zwei-Faktor Authentifizier                                             | ungs-Assisten            |                                                                                  | OK Abbrecher                                 |  |  |
| ZWEI-FAKTOR MODUS:                                                     |                          |                                                                                  |                                              |  |  |
| Authenticator                                                          | •                        |                                                                                  |                                              |  |  |
| Führen Sie die folgenden Schritte aus, um e                            | eine Authentifizierungs- | op zu verwenden:                                                                 |                                              |  |  |
| Laden Sie eine Zwei-Faktor-Authentifizieru                             | ngs-App wie Microsoft A  | thenticator für Android und iOS oder Google Authenticator für Android und iOS    | herunter.                                    |  |  |
| Scannen Sie den QR-Code oder geben Sie<br>Authentifizierungs-App ein.  | diesen Schlüssel IFYXKY  | OORUWGMRQGIYTQNBZMNSTSYLBFUZGMOLDFU2GIMZXFU4WINJQFVSTG                           | <b>ZBXMMYDCN3FMU2TG</b> in Ihre Zwei-Faktor- |  |  |
| QR CODE:                                                               |                          |                                                                                  |                                              |  |  |
|                                                                        |                          |                                                                                  |                                              |  |  |
| Sobald Sie den QR-Code gescannt oder de<br>Bestätigungsfeld unten ein. | n obigen Schlüssel eing  | jeben haben, erhalten Sie von Ihrer Zwei-Faktor-Authentifizierungs-App einen ein | ideutigen Code. Geben Sie den Code in das    |  |  |
| VERIFIZIERUNGS-CODE:                                                   |                          |                                                                                  |                                              |  |  |
| inen Authenticator fü                                                  | r lhr Smartl             | hone können sie hier her <mark>unterladen:</mark>                                |                                              |  |  |

 Microsoft für Android: https://play.google.com/store/apps/details?id=com.azure.authenticator Microsoft für iOS: https://apps.apple.com/us/app/microsoft-authenticator/id983156458

Google für Android: https://play.google.com/store/apps/details? id=com.google.android.apps.authenticator2 Google für iOS: https://apps.apple.com/us/app/google-authenticator/id388497605

#### 3 Neues Log: Benutzeraktionen

Für jeden Benutzer gibt es neu ein Benutzer-Log welches folgende Aktionen protokolliert:

- Erfolgreiche / nicht erfolgreiche Logins
- Zwei-Faktor Modus anpassungen
- Statusänderungen an Rückforderungen, Einzelfällen und Ratinglisten
- Passwortänderungen

. 

• Versand der Willkommens-Email

Das Log kann im Bereich Administration in der Maske Mitarbeiter eingesehen werden.

| Juser Action Logs |                        | 🕲 Audit Trail 🛛 📓 Tr                                                                                                    | riggers Report Configurations                                                                                                  | 😽 Rollen                                                             |                                                                                                    |                      |  |
|-------------------|------------------------|----------------------------------------------------------------------------------------------------|----------------------------------------------------------------------------------------------------|----------------------------------------------------------------------|----------------------------------------------------------------------------------------------------|----------------------|--|
|                   |                        |                                                                                                    |                                                                                                    |                                                                      |                                                                                                    |                      |  |
|                   | ERSTELLT Y             | AKTION Y                                                                                                    | BESCHREIBUNG                                                                                                    |                                                                      | Ϋ                                                                                                    | OBJEKT-TYP Y         |  |
|                   | 17.03.2021<br>11:06:36 | Login                                                                                                    | Success: True, IP: 31.11.18.134, LoginMo                                                                                       | de: StandardAuthen                                                   | tication, TwoFactorMode: Email, AuthenticationReason: Login, Comment:                                                        | PermissionPolicyUser |  |
|                   | 15.03.2021<br>09:43:50 | Login                                                                                                    | Success: True, IP: 31.11.18.134, LoginMo                                                                                       | de: StandardAuthen                                                   | tication, TwoFactorMode: None, AuthenticationReason: Login, Comment:                                                         | PermissionPolicyUser |  |
|                   | 17.03.2021<br>10:50:59 | Login                                                                                                    | Success: True, IP: 31.11.18.134, LoginMo                                                                                       | de: StandardAuthen                                                   | tication, TwoFactorMode: None, AuthenticationReason: Login, Comment:                                                         | PermissionPolicyUser |  |
|                   | 15.03.2021<br>13:57:44 | Login                                                                                                    | Success: True, IP: 31.11.18.134, LoginMo                                                                                       | de: StandardAuthen                                                   | tication, TwoFactorMode: None, AuthenticationReason: Login, Comment:                                                         | PermissionPolicyUser |  |
|                   | 17.03.2021<br>11:07:06 | TwoFactorModeChanged                                                                                                    | Old mode: Email, New mode: Authentica                                                                                          | ator                                                                 |                                                                                                    | Employee             |  |
|                   | 16.03.2021<br>11:36:33 | Login Success: True, IP: 31.11.18.134, LoginMode: StandardAuthentication, TwoFactorMode: None, AuthenticationRes                     |                                                                                                    | tication, TwoFactorMode: None, AuthenticationReason: Login, Comment: | PermissionPolicyUser                                                                                                    |                      |  |
|                   | 15.03.2021<br>13:58:34 | Login                                                                                                    | Success: True, IP: 31.11.18.134, LoginMode: StandardAuthentication, TwoFactorMode: None, AuthenticationReason: Login, Comment: |                                                                      | PermissionPolicyUser                                                                                                    |                      |  |
|                   | 12.03.2021<br>16:27:07 | Login Success: True, IP: 31.11.18.134, LoginMode: StandardAuthentication, TwoFactorMode: None, AuthenticationReason: Login, Comment: |                                                                                                    | tication, TwoFactorMode: None, AuthenticationReason: Login, Comment: | PermissionPolicyUser                                                                                                    |                      |  |
|                   | 17.03.2021<br>11:06:21 | Login                                                                                                    | Success: False, IP: 31.11.18.134, LoginMo<br>gültig.                                                                           | ode: StandardAuther                                                  | ntication, TwoFactorMode: Email, AuthenticationReason: Login, Comment: Code abgelaufen. Der Code der Email ist nur 2 Minuten | PermissionPolicyUser |  |
|                   | 16.03.2021<br>12:26:57 | Login                                                                                                    | Success: True, IP: 31.11.18.134, LoginMo                                                                                       | de: StandardAuthen                                                   | tication, TwoFactorMode: None, AuthenticationReason: Login, Comment:                                                         | PermissionPolicyUser |  |
|                   | 12.03.2021<br>11:20:39 | Login                                                                                                    | Success: True, IP: 31.11.18.134, LoginMo                                                                                       | de: StandardAuthen                                                   | tication, TwoFactorMode: None, AuthenticationReason: Login, Comment:                                                         | PermissionPolicyUser |  |
|                   | 17.03.2021<br>11:04:07 | TwoFactorModeChanged Old mode: None, New mode: Email                                                                                 |                                                                                                    | Employee                                                             |                                                                                                    |                      |  |
|                   | 17.03.2021<br>11:14:29 | Login                                                                                                    | Success: True, IP: 31.11.18.134, LoginMo                                                                                       | de: StandardAuthen                                                   | tication, TwoFactorMode: Authenticator, AuthenticationReason: Login, Comment:                                                | PermissionPolicyUser |  |
| <                 | < 1 > SEITENGRÖBE 20 - |                                                                                                    |                                                                                                    |                                                                      |                                                                                                    |                      |  |